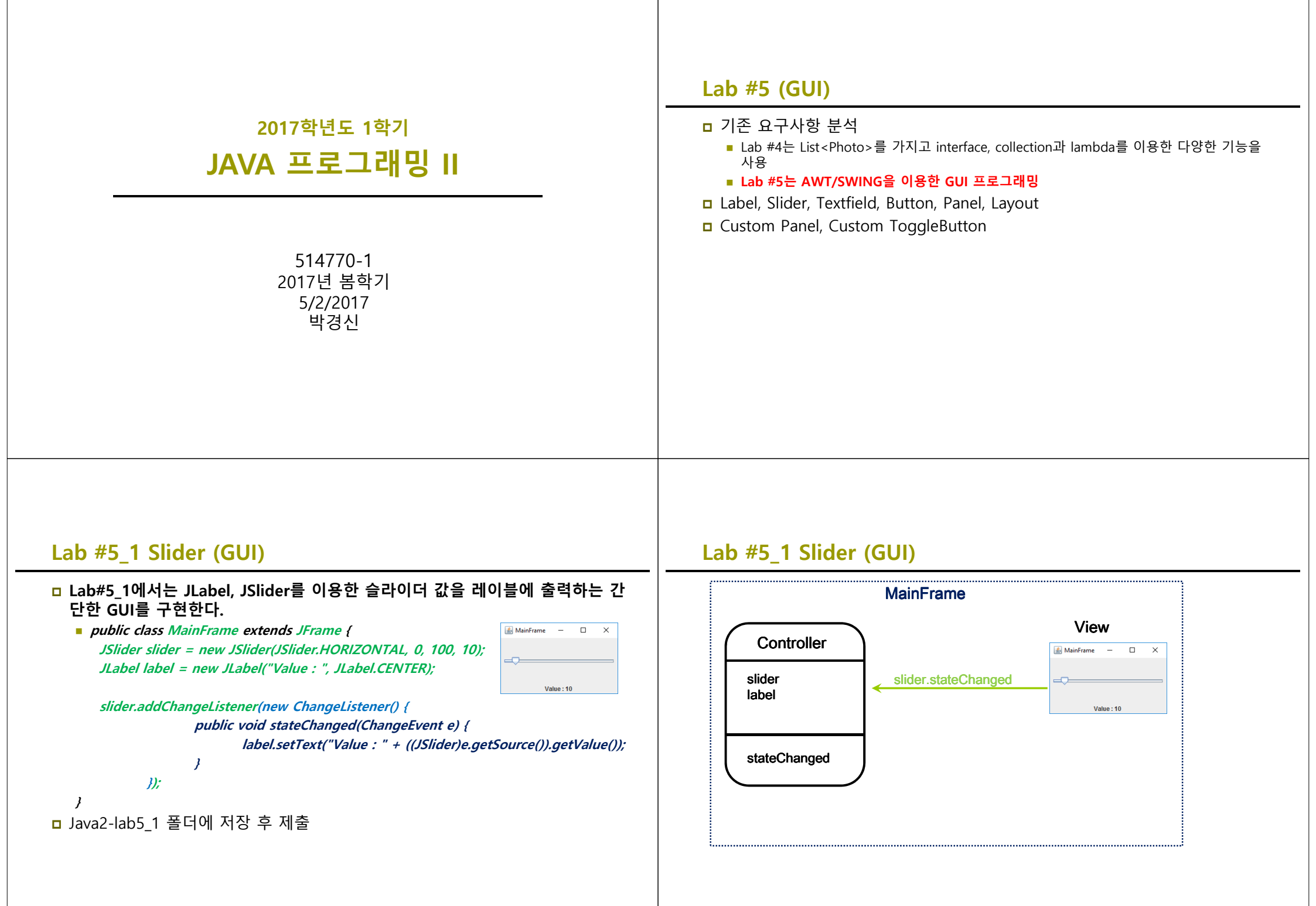

## Lab #5\_1 Slider (GUI)

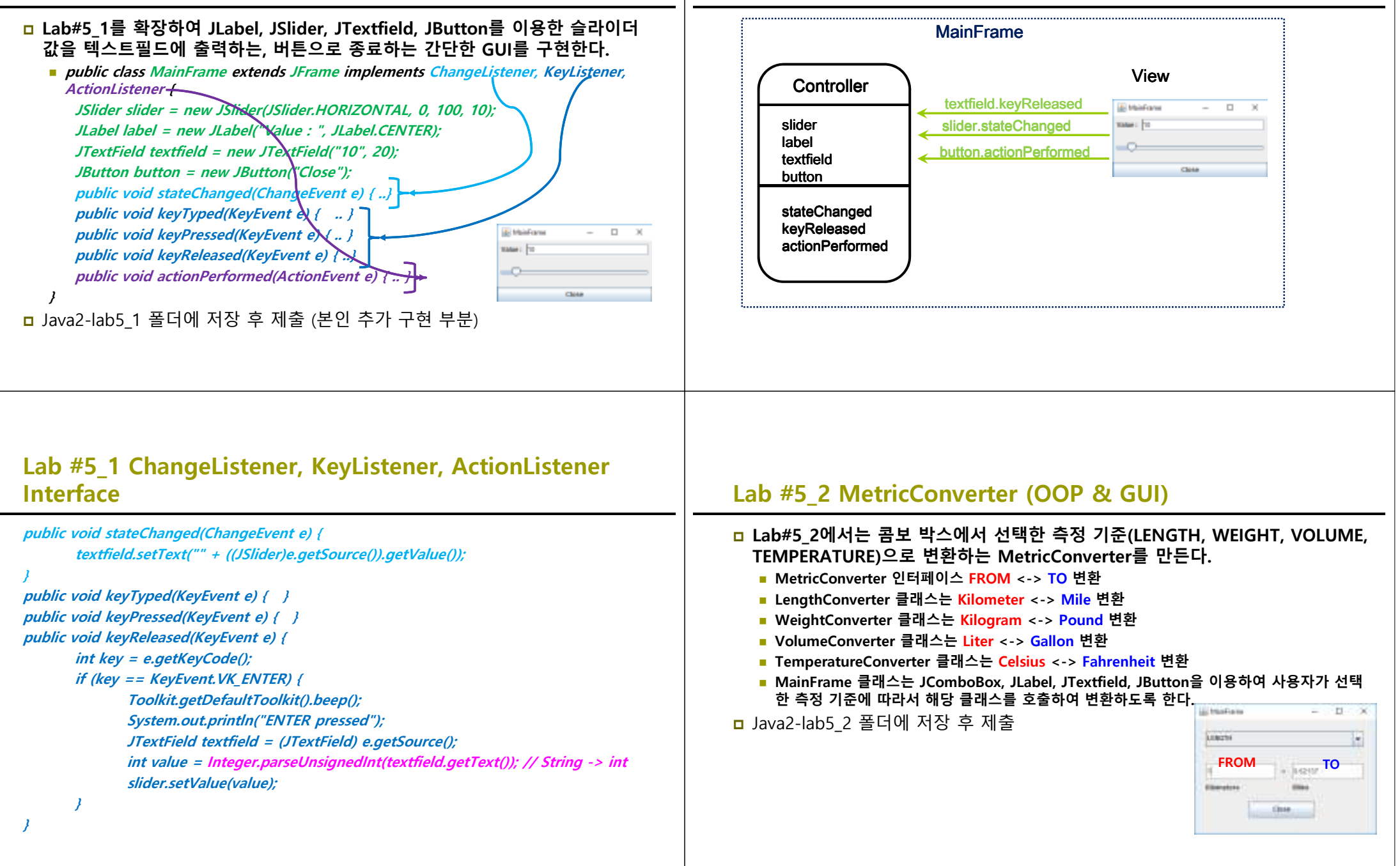

Lab #5 1 Slider (GUI)

## Lab #5\_2 MetricConverter (OOP & GUI)

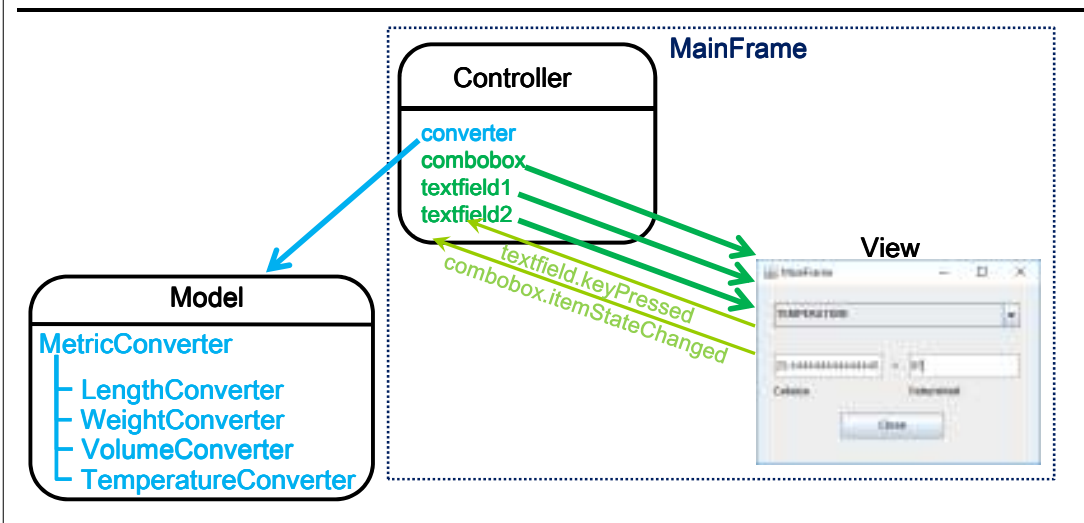

## Lab #5\_2 MetricConverter (OOP & GUI)

#### □ MetricConverter 인터페이스

public interface MetricConverter { double convertFrom(double value); // from -> to double convertTo(double value); // to -> from

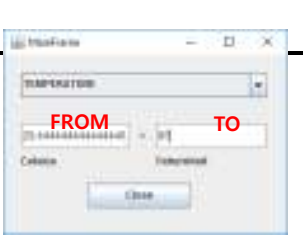

### □ TemperatureConverter 클래스 (Celsius <-> Fahrenheit)

public class TemperatureConverter implements MetricConverter {
 public double convertFrom(double value) { return fromCelsiusToFahrenheit(value); }
 public double convertTo(double value) { return fromFahrenheitToCelsius(value); }
 static double fromCelsiusToFahrenheit(double C) { return ((9.0 / 5.0) \* C + 32.0); }
 static double fromFahrenheitToCelsius(double F) { return (F - 32.0) \* (5.0 / 9.0); }
 }

# Lab #5\_2 MetricConverter (OOP & GUI)

### □ LengthConverter 클래스 (Kilometer <-> Mile)

- static double fromKilometerToMile(double km) { return (km \* 0.62137); }
- static double fromMileToKilometer(double mile) { return (mile / 0.62137); }

### □ WeightConverter 클래스 (Kilogram <-> Pound)

- static double fromKilogramToPound(double kg) { return (kg / 0.45359237); }
- static double fromPoundToKilogram(double lbs) { return (lbs \* 0.45359237); }

### □ VolumeConverter 클래스 (Liter <-> Gallon)

- static double fromLiterToGallon(double liter) { return (liter \* 0.26417); }
- static double fromGallonToLiter(double gallon) { return (gallon / 0.26417); }

## Lab #5\_2 MetricConverter (OOP & GUI)

### □ MainFrame 클래스는 GUI를 구현한다.

• public class MainFrame extends JFrame implements ItemListener, KeyListener { String[] comboboxItems = {"LENGTH, "WEIGHT", "VOLUME", "TEMPERATURE"}; JComboBox combobox = new JComboBox(comboboxItems); JLabel label1 = new JLabel("Kilometers"); JLabel label2 = new JLabel("Miles"); JTextField textfield1 = new JTextField(); JTextField textfield2 = new JTextField(); MetricConverter converter = new LengthConverter(); // default converter public void itemStateChanged(ItemEvent e) { ...} public void keyPressed(KeyEvent e) { ...} public void keyPressed(KeyEvent e) { ...}

## Lab #5 3 AnimatedImagePanel (Custom Panel)

### □ Lab#5 3에서는 C:/JAVA/tacgun1~7.jpg 이미지를 ImagePanel에 로딩하여 start/stop 버튼을 누르면 애니메이션 플레이 또는 정지한다.

- ImagePanel 클래스는 애니메이션 이미지가 가능한 Panel이다.
  - □ Image[] images에 애니메이션 이미지를 로딩한다.
  - □ Timer를 사용하여 타이머 start/restart/stop을 콘트롤한다.
  - 타이머가 동작할 시, 애니메이션이 보이도록 이미지를 바꿔준다.
- MainFrame 클래스는 ImagePanel와 JToggleButton을 생성하여 애니메이션 start 또는 stop을 할 수 있다.
  - □ JToggleButton에 play & pause icon image를 넣는다.
  - □ 그리고 토글 버튼이 SELECTED 되었는지 아니면 DESELECTED되었는지를 판별하여 ImagePanel의 timer를 start/stop 시킨다.
- □ Java2-lab5 3 폴더에 저장 후 제출

# Lab #5 3 AnimatedImagePanel (Custom Panel)

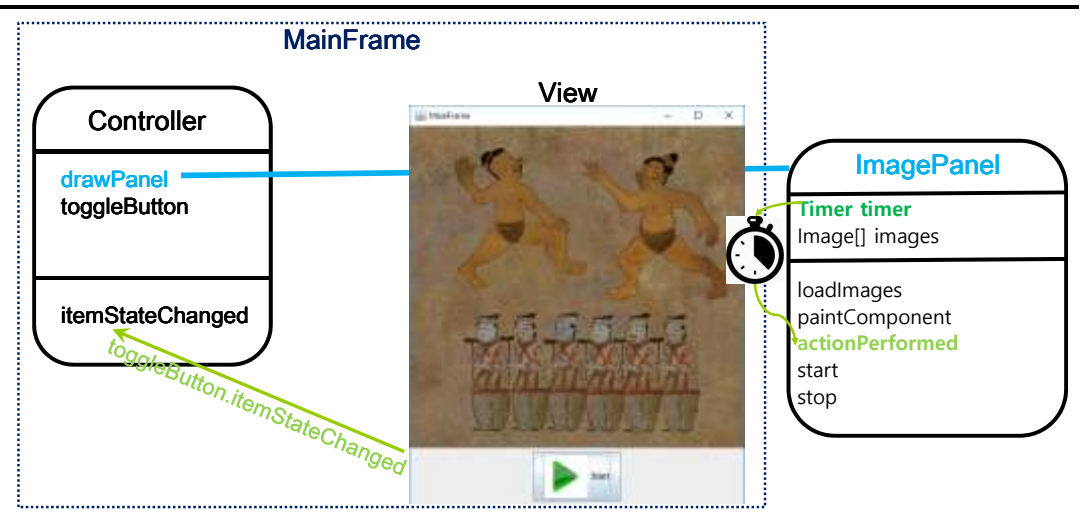

# Lab #5 3 AnimatedImagePanel (Custom Panel)

### □ ImagePanel 클래스 public class ImagePanel extends JPanel implements ActionListener { public ImagePanel() { loadImages(); timer = new Timer(500, this); public void paintComponent(Graphics g) { super.paintComponent(g); Graphics2D g2 = (Graphics2D) g; if (images[currentImage] != null) g2.drawImage(images[currentImage], 0, 0, this); public void actionPerformed(ActionEvent e) { // timer tick currentImage = (currentImage + 1) % totalImages; repaint() ł

## Lab #5 4 PhotoToggleButton (Custom ToggleButton)

□ Lab#5\_4에서는 C:/JAVA 이미지를 토글버튼에 썸네일이미지로 로딩하고, 토글 버튼을 누르면 큰 사이즈 이미지를 새로운 프레임에 보여주고, 다시 토글 버튼 을 누르면 그 프레임을 안보이게 한다.

□ Java2-lab5 4 폴더에 저장 후 제출

# Lab #5\_4 PhotoToggleButton (Custom ToggleButton)

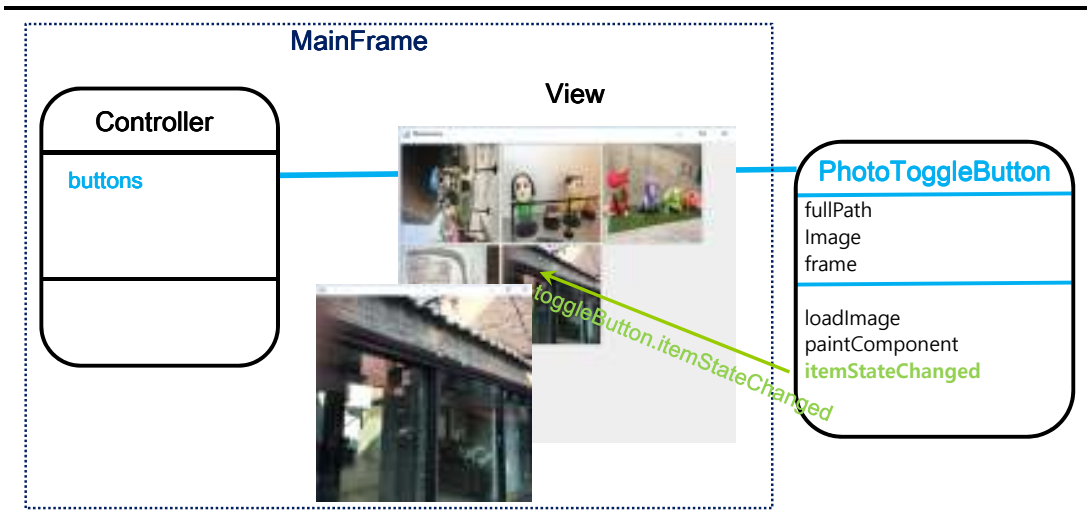

# Lab #5\_4 PhotoToggleButton (Custom ToggleButton)

### □ PhotoToggleButton 클래스

public class PhotoToggleButton extends JToggleButton implements ItemListener {
 public PhotoToggleButton(String name, String fullpath) {
 this.image = loadImage(this.fullpath);
 setIcon(loadImageIcon(this.image, 200, 200));
 addItemListener(this);
 }
}

public void paintComponent(Graphics g) {
 super.paintComponent(g);
 Graphics2D g2 = (Graphics2D) g;
 if (this.image != null) g2.drawImage(this.image, 0, 0, 200, 200, this);
}

public void itemStateChanged(ItemEvent e) { // SELECTED/DESELECTED
 if (e.getStateChange() == ItemEvent.SELECTED) ... // display new frame
 else if (e.getStateChange() == ItemEvent.DESELECTED) ... // dispose frame

## Lab #5\_5 PhotoManager (Menu & Dialog)

- □ Lab#5\_5에서는 Lab#5\_4를 확장해서 메뉴와 ImageConverter/ImageResizer Dialog를 추가한다.
- □ 사용자가 선택한 이미지들을 가지고, SlideShow 기능을 추가해본다.
- □ Java2-lab5\_5 폴더에 저장 후 제출

## Lab #5\_5 PhotoManager (Menu & Dialog)

| Patrices | 10 EA 11                                                                                                    |
|----------|----------------------------------------------------------------------------------------------------|
|          | RE 9300 (2400 - 12 10)                                                                                                    |
|          | D WOTHING O MCC-USA<br>MOTORIO D MOLONIO D MCC-USA<br>D MOLONIO D MOLONIO D MCC-USA<br>D MOLONIO D MCC-USA<br>D MOLONIO D MCC-USA<br>D MCC-USA<br>D |
|          | 892 8325<br>893 23932 Souge Ber (126, 126 Long)<br>893 23932 Souge Ber (126, 126 Long)                                                                                                    |
|          | Photo Resize Dialog                                                                                                    |
|          | Scaled Width 400<br>Scaled Height 400                                                                                                    |
|          | Output Directory C:UAVAIThurmnails                                                                                                    |
|          | Resize All Images                                                                                                    |

# 과제 제출

Lab05\_1 ~ Lab05\_5와 보고서를 전체적으로 묶어서 e-learning에 과제 제출
 각 Lab마다 본인이 추가로 작성한 코드와 설명을 중점적으로 보고할 것!